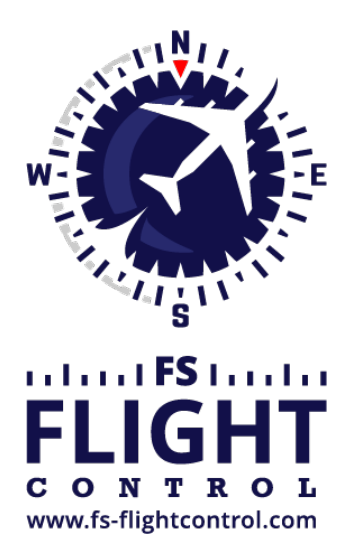

# FS-FlightControl Manual

**Instructor Operator Station** 

for Microsoft Flight Simulator, Prepar3D and X-Plane

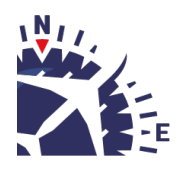

**FS-FlightControl · AB-Tools GmbH** E-mail: info@fs-flightcontrol.com · Internet: www.fs-flightcontrol.com Marsstraße 78, 80335 München, Germany · Phone: +49 89 38898588 · Fax: +49 89 38898589 Bank Account: Grenke Bank AG · IBAN: DE 49 20130400 0060270139 · BIC: GREBDEH1XXX Register: Amtsgericht München, HRB 202859 · Finance Office: München für Körperschaften · VAT ID DE273587389

## **Table of Contents**

| TITLE BAR                | 1 |
|--------------------------|---|
| Product Name and Version |   |
| License Status           |   |
| Loaded Aircraft          |   |
| Connection Status        |   |
| Window Action Icons      |   |

### TITLE BAR

In the title bar of FS-FlightControl much information is displayed that is explained in the following.

Additionally some actions can be triggered from the title area as well.

### **Product Name and Version**

#### FS-FlightControl v1.4.12

First the product name and the current product version is displayed.

### **License Status**

#### Home License for Andreas Breitschopp

Next on the left side you see your license status.

### **Loaded Aircraft**

#### Aircraft: Beech Baron 58

At first on the right side the name of the loaded aircraft is displayed.

### **Connection Status**

#### Connected to Prepar3D

Beside that the current connection status to the flight simulator is shown.

This can be either Connected in green, Connecting... in yellow or Disconnected in red.

If you click on the connection status the connection to flight simulator will be disabled resulting in the text Disabled being displayed in blue. Clicking on it once again will enable the connection again.

### **Window Action Icons**

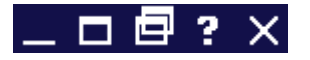

On the top right you can find several window action icons.

Their functionality is in the display order like this:

- 1. Minimizes the FS-FlightControl window to the task bar.
- 2. Maximizes the FS-FlightControl window. If it was already maximized clicking again on this icon will revert it to normal window state.
- 3. Detaches the currently loaded FS-FlightControl module to a separate window.
- 4. Opens this online manual.
- 5. Closes the FS-FlightControl program.

FS-FlightControl Manual: https://www.fs-flightcontrol.com/en/manual/

**PDF Generated on:** 2025-08-20 12:34

×